## **COMPLETARE CONTRACTE DE STUDIU**

Pe site-ul academicinfo (<u>http://academicinfo.ubbcluj.ro/</u>) se accesează secțiunea studenți, cu user-ul și parola primite prin e-mail.

| 🔒 🗟 🖒 🗙 🔘 ubbcluj.ro 🛛 🗙                                             |       |                                                                                                    |
|----------------------------------------------------------------------|-------|----------------------------------------------------------------------------------------------------|
| 📿 🥑 🛯 🖉 🛛 🖉 🖉 Web Protection 🧯                                       | Brows | er Security 🔻   🛐 🕶 🖂 🕶                                                                                                    |
| ACADEMIC/NFO -                                                       | UB    | B SISTEM DE EVALUARE ONLINE A CURSURILOR                                                                                                    |
|                                                                      |       |                                                                                                    |
| Studenti                                                             |       | Sectiune destinată studentilor                                                                                                    |
| Facultatea de Geografie User Parola Intra                            | T     | Pentru a vă accesa situația școlară și a evalua cursurile vă<br>rugăm să selectati facultatea la care studiați. Userul se<br>formeaza dupa formula: Nume.PrenumeNrmatricol, iar parola<br>initiala este codul numeric personal. Exemplu: user:<br>Pop.Elena78 parola: CNP-ul. Dacă folosiți utilizatorul AD, nu<br>trebuie să selectați facultatea. Utilizatorul AD se formează după<br>formula: primele doua caractrere din nume, punct, primele<br>doua caractere din prenume, șapte cifre și litera s iar parola<br>initiala este CNP-ul. Exemplu utilizator AD: po.el12345675.<br>Cei care au 2 sau mai multe prenume, il vor folosi DOAR pe<br>primul! Nu folositi diacritice!<br>Pentru rezolvarea unor eventuale probleme de conectare<br>accesati linkul Recuperare cont, iar daca doriti asistență linkul<br><b>e-mail</b> .<br>Vă sunt puse la dispoziție informațiile de evidență școlară<br>introduse în baza de date din secretariatul facultății<br>dumneavoastră și chestionarele pentru evaluarea cursurilor și a<br>seminariilor. |
| Secretariat                                                          |       | Sectiune destinată secretariatelor                                                                                                    |
| Facultatea Facultatea de Matematică și Informatică<br>User<br>Parola |       | Pentru a obține informații despre planurile de învățământ în<br>derulare, discipline și note, vă rugăm să alegeți facultatea și să<br>vă autentificați prin intermediul numelui de utilizator și a<br>parolei primite prin e-mail (acestea se vor transmite securizat).<br>Pentru rezolvarea unor eventuale probleme de conectare,<br>solicitați asistență la e-mail:<br>academicinfo@ubbcluj.ro                                                                                                    |
| Intra                                                                |       |                                                                                                    |
| Profesori                                                            |       | Sactiuna dastinată cadralor didactica                                                                                                    |
| User<br>Parola                                                       |       | Pentru a folosi facilitatea cataloage online sau pentru a obține<br>informații despre planurile de învățământ în derulare,<br>disciplinele predate și evaluarea acestora vă rugăm să alegeți<br>facultatea și să vă autentificați prin intermediul numelui de                                                                                                    |

Contractul de studiu se completează pentru întregul an universitar (ex. sem.1 și sem.2) în felul următor:

- se bifează semestrul corespunzător și apare lista tuturor disciplinilor ce pot fi alese în contract;

| V • 💽 0 Blocked                                                                                                    | 🕖 🕶 🧭 Web Pro | otection 🛈 B  | rowser Security 🔻                                |                                |                                      |                |
|----------------------------------------------------------------------------------------------------|---------------|---------------|--------------------------------------------------|--------------------------------|--------------------------------------|----------------|
|                                                                                                    | EMICIN        | <b>FO</b> - 0 | UBB 🧲                                            | TRAIECTO<br>SISTEM DE          | PRIA ȘCOLARĂ ȘI<br>E EVALUARE ONLINI | E A CURSURILOR |
|                                                                                                    |               |               |                                                  |                                |                                      | Inapoi Logout  |
|                                                                                                    |               |               |                                                  |                                |                                      |                |
|                                                                                                    |               |               | Date despre stu                                  | lent                           |                                      |                |
| Nume student                                                                                                    | Cod numeric ( | personal N    | Date despre stud<br>Iumar matricol               | dent<br>Grupa                  | An de studiu                         | Semestru cure  |
| Nume student                                                                                                    | Cod numeric ( | personal N    | Date despre stud<br>Iumar matricol               | dent<br>Grupa                  | An de studiu                         | Semestru cure  |
| Nume student                                                                                                    | Cod numeric p | personal N    | Date despre stud<br>lumar matricol               | dent<br>Grupa                  | An de studiu                         | Semestru cure  |
| Nume student                                                                                                    | Cod numeric ; | personal N    | Date despre stud<br>lumar matricol<br>Discipline | dent<br>Grupa<br>cuprinse in c | An de studiu<br>ontracte             | Semestru cure  |
| Nume student                                                                                                    | Cod numeric p | personal N    | Date despre stud<br>lumar matricol<br>Discipline | dent<br>Grupa<br>cuprinse in c | An de studiu<br>ontracte             | Semestru cure  |
| Nume student<br>Contracte<br>Sem: 1 An:2011<br>Sem: 2 An:2012<br>Sem: 4 An:2012<br>Sem: 6 An:2013<br>Sem: 6 An:2013 | Cod numeric p | personal N    | Date despre stud<br>lumar matricol<br>Discipline | dent<br>Grupa<br>cuprinse in c | An de studiu<br>ontracte             | Semestru cure  |
| Nume student<br>Contracte<br>Sem:1 An:2011<br>Sem:3 An:2012<br>Sem:5 An:2013<br>Sem:6 An:2013                       | Cod numeric p | personal N    | Date despre stud<br>lumar matricol<br>Discipline | dent<br>Grupa<br>cuprinse in c | An de studiu<br>ontracte             | Semestru cure  |

- se selectează pe rând toate disciplinele obligatorii (cod 1) și se trec în căsuța din partea dreaptă a ecranului, apasând săgeată dreapta;
- acolo unde este cazul (anumiți ani și specializări) se aleg și discipline opționale (cod 2); din setul de opționale propus se alege **o singură disciplină**;
- se salvează contractul și se listează.

| - A B C X O ubbcluj.ro ×                                                                                                    |                                            |               |                                                                                    |                      |                |                           |        |        |                                                                |                                                                                                    |                 |
|----------------------------------------------------------------------------------------------------|--------------------------------------------|---------------|------------------------------------------------------------------------------------|----------------------|----------------|---------------------------|--------|--------|----------------------------------------------------------------|----------------------------------------------------------------------------------------------------|-----------------|
| 📿 📀 • 💿 0 Blocked 🔹 🗸 Web Protection 💿 Browser Security 🔻 🛛 🐨                                                                                                    |                                            |               |                                                                                    |                      |                |                           |        |        |                                                                |                                                                                                    |                 |
| ACADEMICINFO - UBB C TRAIECTORIA ȘCOLARĂ ȘI<br>SISTEM DE EVALUARE ONLINE A CURSURILOR                                                                                                    |                                            |               |                                                                                    |                      |                |                           |        |        |                                                                |                                                                                                    |                 |
| Date despre student                                                                                                    |                                            |               |                                                                                    |                      |                |                           |        |        |                                                                |                                                                                                    |                 |
| Nume su                                                                                                    | uder                                       |               | un                                                                                 | ienc perso           | Indi           | Numai matr                |        |        | Grupa                                                          | An de studiu                                                                                          | Semestru curent |
| Contracte                                                                                                    | Contracte Discipline cuprinse in contracte |               |                                                                                    |                      |                |                           |        |        |                                                                |                                                                                                    |                 |
| Sem:1 An:2011         Sem:2 An:2012         Sem:3 An:2013         Sem:4 An:2013         Sem:5 An:2013         Lista cu TOATE disciplinele ce pot fi alese in contractul provizoriu         Lista cu disciplinele alese in contractul provizoriu         Lista cu disciplinele alese in contractul provizoriu         Sem:6 An:2013 |                                            |               |                                                                                    |                      |                |                           |        |        | alese in contractul<br>rul 5 anul universitar<br>2014<br>unior |                                                                                                    |                 |
|                                                                                                    | Tip<br>dis.*                               | Disciplina    |                                                                                    | Cod<br>Disciplina    | Nr.<br>credite | curs /Student<br>inscrisi | i **   | •      |                                                                | Automatizarea lucrărilor cartografice<br>Baze de date cartografice<br>Geografia mediului înconjurător |                 |
| Perioada completare<br>contracte:                                                                                                    | 1 Proie<br>1 Auto<br>1 Baze<br>1 Geog      | Proiectare    | Proiectare ? GC<br>Automatiza ? GC<br>Baze ? GC<br>Geografia ? GC<br>Gadastru ? GC | GCA3116              | 5              | max / 28                  | Select |        |                                                                | Cadastru II<br>Îmbunătățiri funciare                                                                  |                 |
| 12.09.2013                                                                                                    |                                            | Automatiza    |                                                                                    | GCA3117              | 7 6            | max / 28                  |        | Select |                                                                |                                                                                                    |                 |
| 30.09.2013                                                                                                    |                                            | Baze          |                                                                                    | GCA3118              | 5              | max / 28                  |        | Select |                                                                |                                                                                                    |                 |
| Listarea contractelor                                                                                                    |                                            | Cadastru      |                                                                                    | GGG31351<br>GCA31142 | 5              | max / 28                  |        | Select |                                                                |                                                                                                    |                 |
| perioada 25 - 30                                                                                                    | 2                                          | 2 Geografia ? | ?                                                                                  | GGG2248 3            | max / 20       | Select                    |        |        |                                                                |                                                                                                    |                 |
| septembrie.                                                                                                    | 2                                          | Îmbunătăți    | ?                                                                                  | GPT3121              | 3              | max / 26                  |        | Select |                                                                |                                                                                                    |                 |
|                                                                                                    | 2                                          | Standardiz    | ?                                                                                  | GCA31341             | 3              | max / 0                   |        | Select | >                                                              |                                                                                                    |                 |
| max = locuri nelimitate                                                                                                    |                                            |               |                                                                                    |                      |                |                           |        |        |                                                                |                                                                                                    |                 |
| * 1- obligatoriu<br>* 2- optionala<br>* 3- alta disciplina obligatorie<br>* 4- facultativ                                                                                                    |                                            |               |                                                                                    |                      |                |                           |        |        |                                                                |                                                                                                    |                 |
| ** Numai disciplinele optionale pot fi inlocuite! Pentru alegerea unei discipline de la o alta<br>facultate, bifati in dreptul disciplinei optionale pe care donti sa o inlocuiti.                                                                                                    |                                            |               |                                                                                    |                      |                |                           |        |        |                                                                |                                                                                                    |                 |
|                                                                                                    |                                            |               |                                                                                    |                      |                |                           |        |        |                                                                |                                                                                                    |                 |

Salveaza Contract

\_\_\_\_\_

Sterge Contract Renunta

Listare contract

Vizualizare contract

. \_

Allui de studia curcili. 2

Sunt înscris(a) si la o alta facultate sau specializare sau la alta facultate:

Tipul studentului(ei)(buget sau taxa)

## CONTRACT DE STUDII

Date personale ale studentului(ei)

Nr. matricol: Nr. telefon:

Cod numeric personal: Nr. tele Pentru anul universitar 2013/2014 doresc sa ma inscriu la urmatoarele cursuri:

Numele si prenumele:

| Nr. Crt.                          | Codul disciplinei                  | Tipul<br>disciplinei | Denumirea disciplinei                          | Nr. credite |  |  |  |  |
|-----------------------------------|------------------------------------|----------------------|------------------------------------------------|-------------|--|--|--|--|
| SEMESTRUL I                       |                                    |                      |                                                |             |  |  |  |  |
| 1                                 | GCA3116                            | 1                    | Proiectarea și designul hărților și planurilor | 5           |  |  |  |  |
| 2                                 | GCA3117                            | 1                    | Automatizarea lucrărilor cartografice          | 6           |  |  |  |  |
| 3                                 | GCA3118                            | 1                    | Baze de date cartografice                      | 5           |  |  |  |  |
| 4                                 | GGG31351                           | 1                    | Geografia mediului înconjurător                | 5           |  |  |  |  |
| 5                                 | GCA31142                           | 1                    | Cadastru II                                    | 6           |  |  |  |  |
| 6                                 | GPT3121                            | 2                    | Îmbunătățiri funciare                          | 3           |  |  |  |  |
| TOTAL CREDITE PE SEMESTRUL I : 30 |                                    |                      |                                                |             |  |  |  |  |
| SEMESTRUL II                      |                                    |                      |                                                |             |  |  |  |  |
| 1                                 | GCA3222                            | 1                    | Amenajarea teritoriului                        | 4           |  |  |  |  |
| 2                                 | GCA3223                            | 1                    | Cartografiere aplicată în sectorul terțiar     | 5           |  |  |  |  |
| 3                                 | GCA3224                            | 1                    | GIS aplicat                                    | 5           |  |  |  |  |
| 4                                 | GCA3225                            | 1                    | Cartografierea siturilor arheologice           | 5           |  |  |  |  |
| 5                                 | GCA3221                            | 1                    | Topografie inginerească                        | 5           |  |  |  |  |
| 6                                 | GGG32132                           | 1                    | Stagiu de practică I (5 zile)                  | 3           |  |  |  |  |
| 7                                 | GCA3236                            | 2                    | Legislație și standarde cartografice           | 3           |  |  |  |  |
| TOTAL C                           | TOTAL CREDITE PE SEMESTRUL II : 30 |                      |                                                |             |  |  |  |  |

Tipul disciplinei: 1-obligatorie; 2-optionala; 3-alta disciplina obligatorie; 4-facultativa; 5-restanta obligatorie; 6-restanta optionala; 7-restanta factultativa; 8-disciplina in avans

Completand acest contract de studiu, iau la cunostinta urmatoarele:

1. Am dreptul la o singura inscriere gratuita pentru o disciplina din planul de invatamant.

2. Inscrierea la o disciplina inseamna indeplinirea cerintelor precizate in statusul disciplinei.

3. Numai inscrierea la o disciplina imi da dreptul sa ma prezint la examen.

4. Numarul minim de credite pentru disciplinele obligatorii si optionale dintr-un semestru este 30.

5. Promovarea unui an universitar necesita obtinerea a minimum 30 de credite la disciplinele obligatorii si optionale.

Data inscrierii: 25.9.2013, 17:5 Data corectarii: Semnatura student:\_\_\_\_\_ Semnatura student:\_\_\_\_\_